## ANMELDEN UND VERBINDEN MIT DEM MOBILTELEFON

**Hinweis:** Wie das Telefon mit dem Mobiltelefon am Fahrzeug angemeldet und damit verbunden wird, hängt vom verwendeten Mobiltelefon-Typ ab.

- 1. Die Zündung einschalten und sicherstellen, dass der Touchscreen aktiv ist.
- 2. Im Startmenü die Option Telefon wählen.
- 3. Es wird ein Menü angezeigt. Die Option Neu suchen auswählen.
- Die Option Gerät zu Fahrzeug wählen.
  Hinweis: Das Bluetooth<sup>®</sup>-System des Fahrzeugs ist nur für 3 Minuten sichtbar.
- 5. Mit dem Mobiltelefon nach Bluetooth<sup>®</sup>-Geräten suchen.

Bei einigen Telefonen wird dies als neu angemeldetes Gerät bezeichnet. Nähere Einzelheiten hierzu sind der Bedienungsanleitung des Telefons zu entnehmen.

- Sobald das Bluetooth<sup>®</sup>-System des Fahrzeug erkannt wird, den Anweisungen auf dem Bildschirm folgen. Bei Aufforderung Ja wählen, um die Anmeldung zu bestätigen. Es wird eine PIN (persönliche Identifizierungsnummer) entweder vom Telefon oder vom Fahrzeugsystem abgefragt. Bei Aufforderung eine beliebige PIN eingeben und mit OK bestätigen.
- 7. Die gleiche PIN auch in das andere Gerät eingeben.
- Nachdem das Telefon beim System angemeldet und mit ihm verbunden wurde, wird eine Bestätigungsmeldung angezeigt, bevor zum Bildschirm Wählen gewechselt wird.

**Hinweis:** Bei einigen Mobiltelefonen muss das zu verbindende Gerät bei der Bluetooth<sup>®</sup>-Anmeldung als 'autorisiert' oder 'vertrauenswürdig' hinzugefügt werden, damit eine automatische Verbindung stattfinden kann. Weitere Informationen sind der Bedienungsanleitung des betreffenden Telefons zu entnehmen.

## ANMELDEN UND VERBINDEN ÜBER DEN Touchscreen

- Die Bluetooth<sup>®</sup>-Funktion des Mobiltelefons einschalten. Darauf achten, dass sich das Mobiltelefon im Bluetooth<sup>®</sup>-Empfangsmodus befindet, der manchmal als Find-Me-Modus bezeichnet wird (weitere Informationen sind der Bedienungsanleitung des Telefons zu entnehmen).
- 2. Die Zündung einschalten und sicherstellen, dass der Touchscreen aktiv ist.
- 3. Im Startmenü die Option Telefon wählen.
- 4. Es wird ein Menü angezeigt. Die Option Neu suchen auswählen.
- 5. Die Option Fahrzeug zu Gerät wählen.
- Das Telefon auf der angezeigten Liste identifizieren und die zugehörige Option Anmelden und verbinden auswählen.

*Hinweis:* Werden mehr als fünf Geräte gefunden, kann es erforderlich sein, den Rollbalken zu benutzen, um die gesamte Liste anzuzeigen.

- Bei entsprechender Aufforderung die PIN in das Telefon eingeben. Zu weiteren Informationen siehe die Bedienungsanleitung des Telefons.
- Nachdem das Telefon beim System angemeldet und mit ihm verbunden wurde, wird eine Bestätigungsmeldung angezeigt, bevor zum Bildschirm Wählen gewechselt wird.

Hinweis: Es wird empfohlen, die Funktion 'Zeitlimit für Startmenü' während der Dauer einer Bluetooth<sup>®</sup>-Suche auszuschalten, bevor versucht wird, Bluetooth<sup>®</sup>-Geräte zu suchen. Diese Einstellung kann unter Fahrzeug, Systemeinst., Bildschirmeinst., Zeitlimit für Startmenü geändert werden.